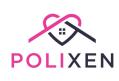

# Volunteers

Add a Volunteer View and Update Volunteers Volunteer Files Volunteer Notes Volunteer Training Volunteer Job History Volunteer Suspensions Individual Suspensions Bulk Suspensions Volunteer Delivery Roles Create new roles

## Add a Volunteer

To add a new **Volunteer** to Polixen, click the **Administration** link in the menu and select **Volunteers**. Then click the **New Volunteer** button.

| 🖀 Hom | e > Volunteer Admin       |       |       | Availability Roster | Advanced S | earch Bulk Suspensio | ns Q Volunt | eer Search    |
|-------|---------------------------|-------|-------|---------------------|------------|----------------------|-------------|---------------|
| Volu  | Inteers » List Volunteers |       |       | Select Some Options |            | Active Only          | ~           | New Volunteer |
|       | Name                      | Phone | Email |                     | All Roles  |                      | ~           |               |
| •     | , Julia Kathryn           |       |       |                     |            |                      |             |               |
| 6     | Ahearn, Judith            |       |       |                     |            |                      |             |               |
| •     | Allen, Bill               |       |       |                     |            |                      |             |               |

On the New Volunteer page, you'll have to enter the volunteer's **First and Last Name, Date of birth** and **Address**. If you have the rest of their information, you can enter it here as well - if not, you can update it later on.

| 🖀 Home > Volu     | unteers > New ' | Volunteer |      |           |          |                       |       |                  |               |                   |
|-------------------|-----------------|-----------|------|-----------|----------|-----------------------|-------|------------------|---------------|-------------------|
| New Vo            | luntee          | r         |      |           |          |                       |       |                  |               | * Required Fields |
| Volunteer De      | tails           |           |      |           |          |                       |       |                  |               |                   |
| * First Name:     | First name      |           | * Li | ast Name: | Last nam | e                     |       | * Date of Birth: | Date of birth |                   |
| Contact Infor     | mation          |           |      |           |          |                       |       |                  |               |                   |
| Email:            |                 |           |      |           |          | Mobile Number:        |       |                  |               |                   |
| Work Number:      |                 |           |      |           |          | Home Number:          |       |                  |               |                   |
| Address Infor     | mation          |           |      |           |          |                       |       |                  |               |                   |
| * Address Line 1: |                 |           |      | * State:  |          | Please S $\checkmark$ | * Sub | urb: Please      | Select        | Ŧ                 |
| Address Line 2:   |                 |           |      | * Postcoc | de:      |                       |       |                  |               |                   |

Once you've entered their information, click the **Create Volunteer** button.

| Additional Information        |      |   |                                                         |
|-------------------------------|------|---|---------------------------------------------------------|
| Usual delivery role/position: | None | ~ |                                                         |
| Services:                     |      |   | Volunteer State:                                        |
| Select Some Options           |      |   | ACTIVE                                                  |
| Comments & Notes:             |      |   | * Commencement Date:<br>06/09/2022<br>Termination Date: |
|                               |      |   |                                                         |

## **View and Update Volunteers**

To **View** and **Update** a volunteer, click the **Administration** link in the menu and select **Volunteers**. On this Volunteer page, you'll see a list of all the volunteers in your system.

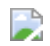

You can search for a particular volunteer, or filter the visible volunteers, by using the **Volunteer Search Fields** up the top. You can use the volunteer's **name**, the **service** they're part of, their **status** (active/inactive), or the **job roles** they've been assigned to as filters.

|        | Availability Roster | Advanced | Search | Bulk Suspensions | Q Volunt | eer Search    |
|--------|---------------------|----------|--------|------------------|----------|---------------|
| Select | Some Options        |          | Active | e Only           | ~        | New Volunteer |

To view the details of a particular volunteer, click the blue **Information** button next to their name. This will take you to their Volunteer Page.

On this page, you can update their information. Once you've entered all the information, click the **Save Changes** button to apply your changes.

| Home > Volunteers                                                    | > Julia Kathryr | n > Edit Det | ails        |            |  |                                | 🕼 Save Chang |
|----------------------------------------------------------------------|-----------------|--------------|-------------|------------|--|--------------------------------|--------------|
| ulia Kathryn @                                                       | <i>#144)</i>    |              |             |            |  |                                |              |
| olunteer Information                                                 | Job History     | Training     | Documents & | les Notes  |  |                                | Actions      |
|                                                                      | Job miscory     | manning      | Documents & | ies inotes |  |                                | Actions      |
| /olunteer Inform                                                     | ation           | Indining     | Documents a |            |  |                                | Actions      |
| /olunteer Inform<br>* First Name:                                    | ation           | nannig       | *           | ast Name:  |  | * Date of Birth:               | Actions      |
| /olunteer Inform<br>* First Name:<br>Julia Kathryn                   | ation           | nannig       | *           | ast Name:  |  | * Date of Birth:<br>30/01/2014 |              |
| /olunteer Inform<br>* First Name:<br>Julia Kathryn<br>Preferred Name | ation           | Induiting    | *           | ast Name:  |  | * Date of Birth:<br>30/01/2014 |              |

## **Volunteer Files**

When you're on a volunteer's **Volunteer Page**, click the **Documents & Files** tab to view their Files Page. On this page, you can **upload** files to Polixen for this volunteer (eg: forms they've filled in). You can **download** the files again to view them, and you can **delete** any uploaded files.

| Julia Kathryn (#144)                      |                           |          |      |                    |
|-------------------------------------------|---------------------------|----------|------|--------------------|
| Volunteer Information Job History Trainin | g Documents & Files Notes |          |      | Actions 🗸          |
| Documents & Files                         |                           |          |      | New File           |
| Category                                  | Description               | Filename | Date | Archive 🗎          |
|                                           |                           |          |      |                    |
| ☑ Gave Changes                            |                           |          |      | 🖻 Delete Volunteer |

To **Upload** a new file, click the **New File** button. On the New File Popup, select the **file** on your computer you'd like to upload. Enter a **description** so you can find the file later, and click the **Upload** button to finish the process.

| Category            |          |
|---------------------|----------|
| Agreements          | ~        |
| Description:        |          |
| Document Descrip    | tion     |
| File:               |          |
| Choose file No file | e chosen |
| Up                  | bload    |
|                     |          |

To **Download** an existing file, click its **filename** in the Files list. This will automatically download the file to your computer, where you can view it.

To **Delete** a file, click the **Trash** button next to its name.

| Viev | v Archived |             |                                        |            |         |   |
|------|------------|-------------|----------------------------------------|------------|---------|---|
| 0    | Category   | Description | Filename                               | Date       | Archive | Û |
| 0    | Agreements | test        | Screen Shot 2022-09-06 at 21.08.53.png | 06/09/2022 | Archive | Û |
|      |            |             |                                        |            |         |   |

## **Volunteer Notes**

When you're on a volunteer's **Volunteer Page**, click the **Notes** tab to view their Volunteer Notes page.

# Julia Kathryn (#144) Volunteer Information Job History Training Documents & Files Actions ~ Notes New Note User Date Subject Note Save Changes

On the Notes Page, you can Add, Update and Delete volunteer Notes.

To **Add** a new note, click the **New Note** button on the top right side. Enter your note details and click the **Add Note** button to save it.

| Kathryn             |        |
|---------------------|--------|
| Subject:            |        |
| Awards              | $\sim$ |
| Note:               |        |
|                     |        |
|                     | 1,     |
|                     |        |
| Add Note            |        |
|                     |        |
| 🖂 Add Note & Notify |        |
|                     |        |

To **Edit** a note, click the blue **Information** button on the left side. Update the note and click the **Edit Note** button to save it.

| Edit Julia Kathryn ' | s Note |
|----------------------|--------|
| Subject:             |        |
| Awards               | ~      |
| Note:                |        |
| •                    | 1.     |
|                      |        |
| Edit Note            |        |
|                      |        |

To **Delete** a note, click the **Trash** button on the right side.

| Note | s          |                     |         | Ne   | w Note |
|------|------------|---------------------|---------|------|--------|
|      |            |                     |         |      |        |
| 0    | User       | Date                | Subject | Note | Ô      |
| 0    | Admin User | 07/09/2022 01:42 PM | Awards  | •    | Ô      |

## **Volunteer Training**

On the **Training Page**, you can **Add**, **Update** and **Delete** records of a volunteer's training session. You can use these to track mandatory training volunteers have to take, or induction periods.

#### Julia Kathryn (#144)

| Voluntee | er Information | Job History | Training | Documents & Files | Notes |          |       |          | Actions           |
|----------|----------------|-------------|----------|-------------------|-------|----------|-------|----------|-------------------|
| Volur    | nteer Trai     | ning Histo  | ory      |                   |       |          |       |          | New Training      |
| 0        | Date           | Title       |          | Category          |       | Duration | Notes | Complete | Ŵ                 |
|          |                |             |          |                   |       |          |       |          |                   |
| I Sa     | ve Changes     |             |          |                   |       |          |       |          | 🖻 Delete Voluntee |

To **Add** a new training note, click the **New Training** button. Enter the date and name of the training session, and click the **Add Training** button to save it.

| Title:                                   | Date:        |  |
|------------------------------------------|--------------|--|
| Category:                                | Duration:    |  |
| Blue Card QLD                            | ~            |  |
| External Training:<br>Training Complete: | Notes:       |  |
|                                          | Add Training |  |

To **Edit** a training note, click the blue **Information** button next to it. Update the date or name of the training session, and click the **Edit Training** button to save it.

| Title:                                       | Date:         |  |
|----------------------------------------------|---------------|--|
| test                                         | 08/09/2022    |  |
| Category:                                    | Duration:     |  |
| Certificates                                 | ~             |  |
| External Training: 📃<br>Training Complete: ✔ | Notes:        |  |
|                                              | Edit Training |  |

To **Delete** a training note, click the **Trash** button next to it.

| Volu | nteer Training H | listory |              |          |       | New Tr   | aining |
|------|------------------|---------|--------------|----------|-------|----------|--------|
| 0    | Date             | Title   | Category     | Duration | Notes | Complete | Û      |
| 0    | 08/09/2022       | test    | Certificates |          |       | Yes      | Û      |

## **Volunteer Job History**

To view a Volunteer's job history, navigate to the volunteer's **Volunteer Page** and click the **Job History** tab.

This page lists the times a volunteer has been assigned to a Job in the **Job Roster**. It lists the **name** of the job, the **service type** of the job, and the **date** of the job.

You can **filter** the jobs that are displayed by using the **Date Filter** at the top of the page.

| Julia Kathryn (#14       | 44)        |          |                   |         |               |               |          |       |            |          |           |
|--------------------------|------------|----------|-------------------|---------|---------------|---------------|----------|-------|------------|----------|-----------|
| Volunteer Information Jo | ob History | Training | Documents & Files | Notes   |               |               |          |       |            |          | Actions 👻 |
| Jobs History             |            |          |                   |         | Star          | t: 08/08/2022 |          | END : | 07/09/2022 |          | Update    |
| Job Name                 |            |          | Service Type(s)   |         |               |               | Date     |       | Duration   |          |           |
|                          |            |          | No Jo             | obs Fou | und Within Da | te Range Sp   | pecified |       |            |          |           |
|                          |            |          |                   |         |               |               |          |       |            |          |           |
| Save Changes             |            |          |                   |         |               |               |          |       |            | 🖻 Delete | Volunteer |

## **Volunteer Suspensions**

There are two kinds of volunteer suspensions: **Individual Suspensions** and **Bulk Suspensions**.

## **Individual Suspensions**

For individual suspensions, navigate to the volunteer's **Volunteer Page**. Scroll down and click the **Suspensions** button. This will take you to a list of suspensions for that volunteer.

 Volunteer State:

 Select Some Options
 ACTIVE
 Suspensions

 \* Commencement Date:
 Termination Date:
 Last Review Date:
 Next Review Date:

 Comments & Notes:
 Medical Information:
 Image: Comment of the second of the second o

To **Add** a new suspension, click the **New Suspension** button. Fill in the **start** and **end** dates of the suspension, enter some **notes** for the suspension, and click the **Create New Suspension** button to save it.

## New Volunteer Suspension: Julia Kathryn

| dd/mm/yyyy            |                                                   |
|-----------------------|---------------------------------------------------|
| dd/mm/yyyy            |                                                   |
|                       |                                                   |
|                       |                                                   |
|                       |                                                   |
|                       | li li                                             |
| Create New Suspension |                                                   |
|                       | dd/mm/yyyy<br>dd/mm/yyyy<br>Create New Suspension |

To **Edit** an existing suspension, click the blue **Information** button next to the suspension. Change the dates, and click the **Edit Suspension** button to save it.

### Home > Volunteers > Julia Kathryn > Edit Suspension

# Edit Volunteer Suspensions

| Start: | 08/09/2022      |  |
|--------|-----------------|--|
| End:   | 29/09/2022      |  |
| Notes: | test            |  |
|        |                 |  |
|        |                 |  |
|        | Edit Suspension |  |

To **Delete** a suspension, click the red **Trash** button on the right-hand side.

| Volu | Inteer Suspensions             |                                 | New Suspe | nsion |
|------|--------------------------------|---------------------------------|-----------|-------|
|      | Start                          | End                             | Notes     |       |
| i    | Thursday 8th of September 2022 | Thursday 29th of September 2022 | test      | Û     |

## **Bulk Suspensions**

To get to the **Bulk Volunteer Suspensions** page, navigate to the main Volunteers page, then click the blue **Bulk Suspensions** button at the top of the page.

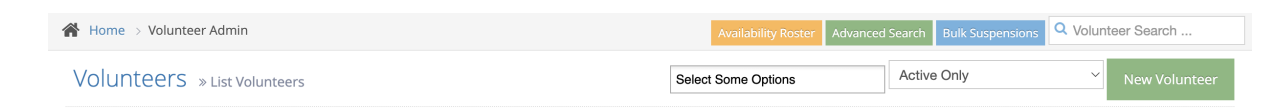

To **Add** a new bulk suspension, click the **New Suspension** button. Fill in the **name** of the suspension, the **start** and **end** dates, and any optional **notes**, and click the **Create Suspension** button to save it.

| Staff & Volunteer Bulk Sus        | pensions » New Suspension        | Create Suspension    |
|-----------------------------------|----------------------------------|----------------------|
| Please note: this suspension will | affect all staff and volunteers. |                      |
| Name:                             | Start Date:                      | End Date: (Optional) |
| Suspension Name                   | dd/mm/yyyy                       | dd/mm/yyyy           |
| Notes:                            |                                  |                      |
|                                   |                                  |                      |
|                                   |                                  |                      |
|                                   | <i>b</i>                         |                      |

To **Edit** a suspension, click the blue **Information** button next to it to view and update it. Here you can also add Volunteers to be exempted from the suspension.

Once you've changed the information, click the **Edit Suspension** button to save your changes.

#### Staff & Volunteer Bulk Suspensions » Edit

| Name:  | Start Date: | End Date: <i>(Optional)</i> |
|--------|-------------|-----------------------------|
| test1  | 08/09/2022  | 29/09/2022                  |
| Notes: |             |                             |

#### Exemptions

| Staff or Volunteer |   |               |
|--------------------|---|---------------|
| Adam White 🔹       | ] | Add Exemption |

## **Volunteer Delivery Roles**

On the volunteer's page, you can add in their **Default Delivery Role**, as well as other Roles they may be assigned. To do this, go to the **Volunteer Information** tab and scroll down to **Additional Information**. There you can select their Default Delivery Role.

These are used on the **Run Roster** – when assigning a volunteer to a run, their default role will be automatically selected.

| Default delivery role/position:<br>Driver ~ | Registered Driver:<br>Only registered drivers will have their drivers licence and car<br>insurance appear in the Document Expiry report.<br>NO ~ | Delivery roles:                |
|---------------------------------------------|----------------------------------------------------------------------------------------------------|--------------------------------|
| Primary Language Please Select              | Additional Languages Select Some Options                                                                                                    | Country of birth Please Select |
| Profile                                     | Referral:                                                                                                    |                                |

## **Create new roles**

Additional Information

To create new **Roles**, click on **Administration** in the Main Menu, then select **Polixen Data,** then **Roles** to be taken to the Roles Page. On the Roles Page, click the **New Role** button to create a new delivery role, or click the **Information** button next to an existing role to update or delete it.

# New Role

| Role Name | Role name |
|-----------|-----------|
|           |           |

Create New Role